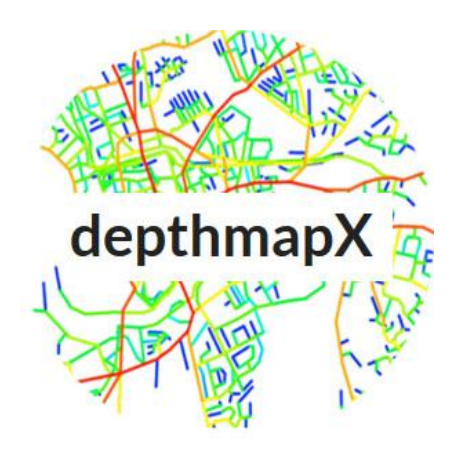

# TUTORIAL DEPTHMAP X

**56** Sé el Arquitecto de ciudades vibrantes y llenas de vida *... con Space Syntax* 

Itziar Navarro

www.sintaxisespacial.com

### ÍNDICE

- 1. Introducción
- 2. Archivos de Dibujo
  - 2.1. Abrir y/o importar
  - 2.2. Visualizar
  - 2.3. Zoom y Panorámica
  - 2.4. Guardar los archivos Depthmap
- 3. Análisis del Mapa Axial
  - 3.1. Convertir el .dxf en un Mapa Axial
  - <u>3.2. Unir / Desunir axiales</u>
  - 3.3. Ejecutar el análisis del mapa axial
- 4. Gestión / Análisis / Exportación de datos
  - 4.1. Mapa, tablas y gráficos de dispersión
  - 4.2. Exportar mapas
  - 4.3. Exportar tablas y gráficos

### 1. Introducción

DepthmapX es una plataforma de software multiplataforma para realizar un conjunto de análisis de redes espaciales diseñado para comprender los procesos sociales dentro del entorno construido.

Funciona en una variedad de escalas, desde pequeñas ciudades a estados.

En cada escala, el objetivo del software es producir un mapa de elementos de espacios abiertos, calcular las variables que le pidamos y devolver los resultados en forma de análisis gráfico de la red resultante.

El objetivo del análisis es derivar variables que puedan tener un significado social o experiencial.

Es la creación de Alasdair Turner y desarrollado por Tasos Varoudis de Space Syntax Laboratory, The Bartlett, UCL.

Ha pasado por varias metamorfosis para llegar a la versión actual de código abierto de DepthmapX para múltiples plataformas, incluidas Windows y Macintosh.

Descargar "DepthmapX". Enlace para descargar e instalar:

Download and Install · varoudis/depthmapX Wiki · GitHub

## 2. Archivos de Dibujo

### 2.1. Abrir y/o importar

Siempre tendrás que abrir un archivo nuevo.

En el menú FILE/ NEW. Se creará el archivo "Graph1".

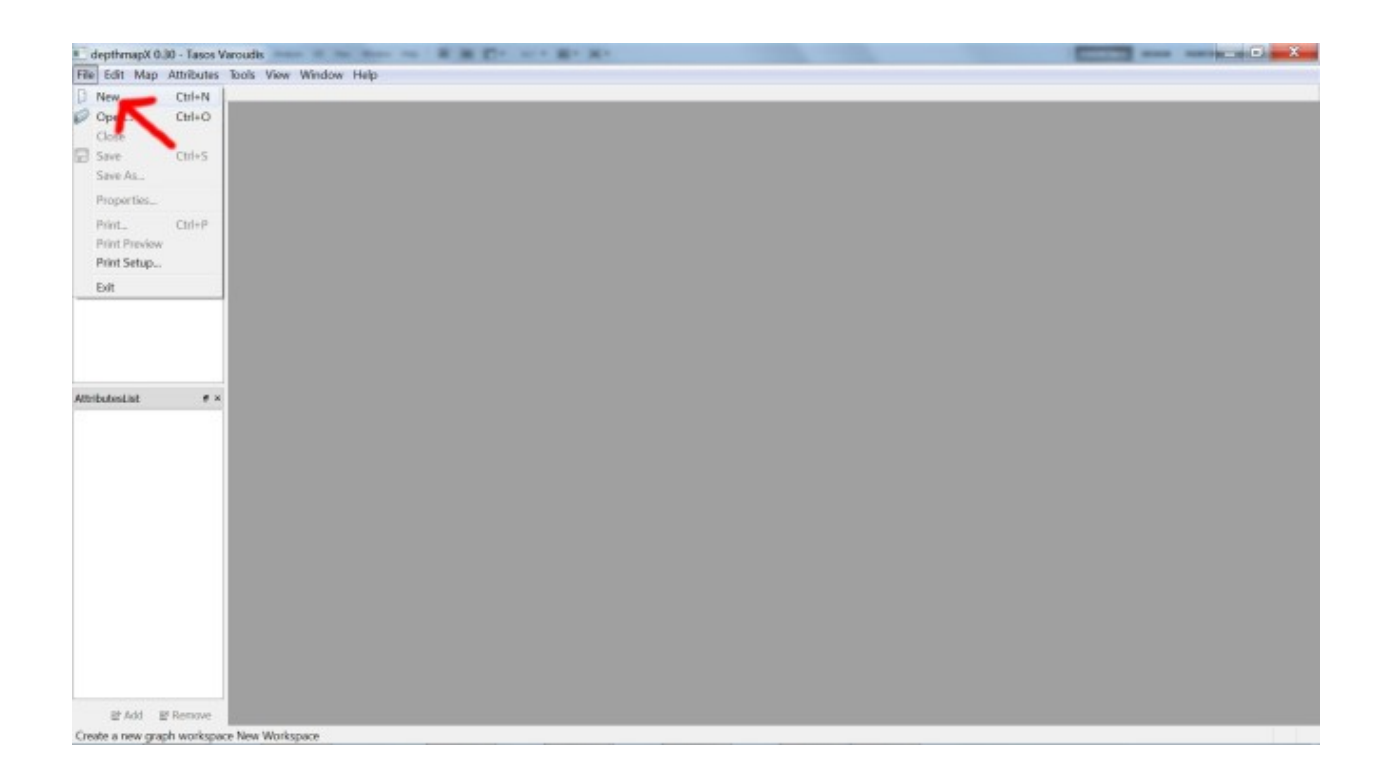

Depthmap solo abre archivos .graph. El resto de archivos se tienen que importar.

Para ello tendrás que importarlos con extensiones que el programa pueda leer, .dxf, y que sobre ellos pueda crear el gráfico para analizarlo.

Para este tutorial descarga y guarda el archivo que te he preparado con la red urbana de San Sebastián (Guipúzcoa, España):

DESCARGAR San-Sebastián.dxf

Si quieres trabajar con un mapa axial de tu ciudad que hayas dibujado en Autocad acuérdate de guardarlo en formato .dxf , en «Guardar como».

Vete a la opción MAP/IMPORT en el menú MAP.

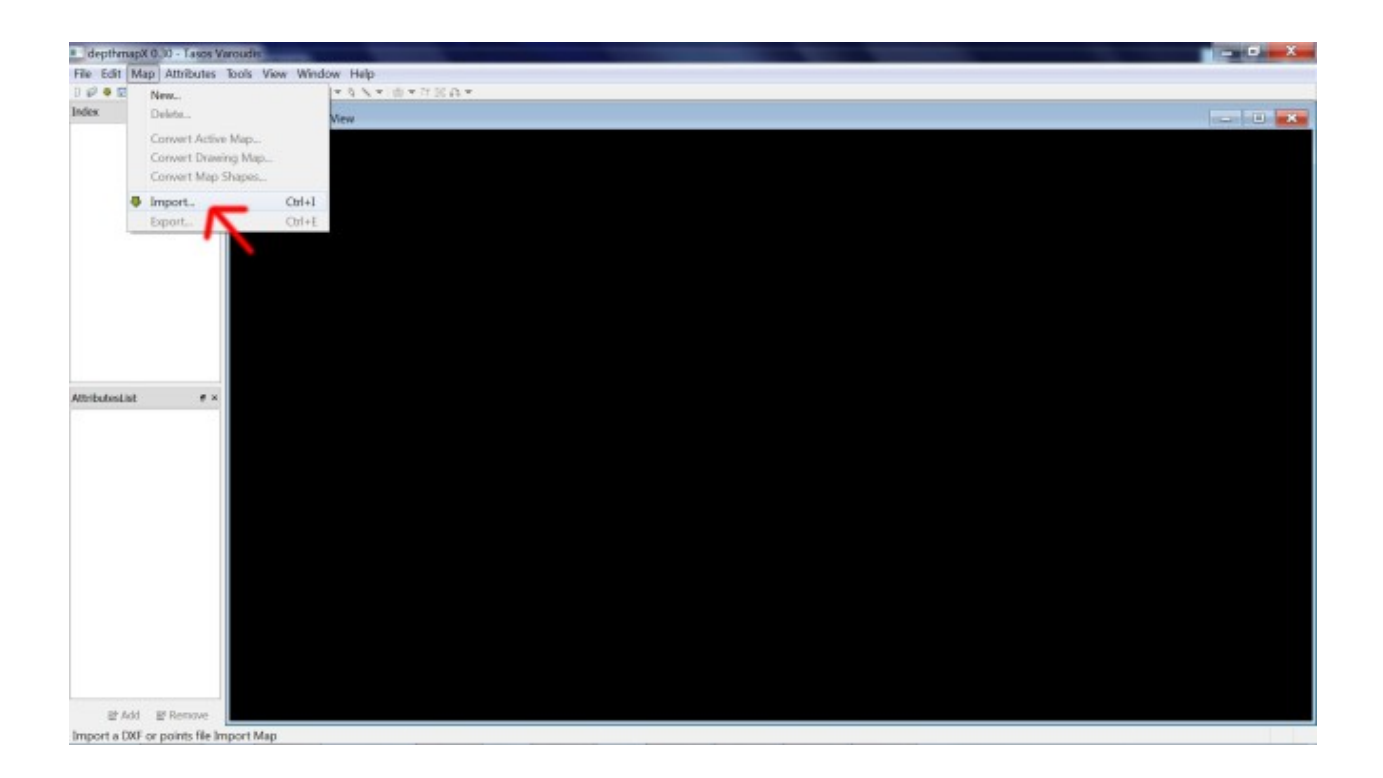

Una vez importado el dibujo aparecerá en la lista del panel de arriba a la izquierda como "Drawing Layers"

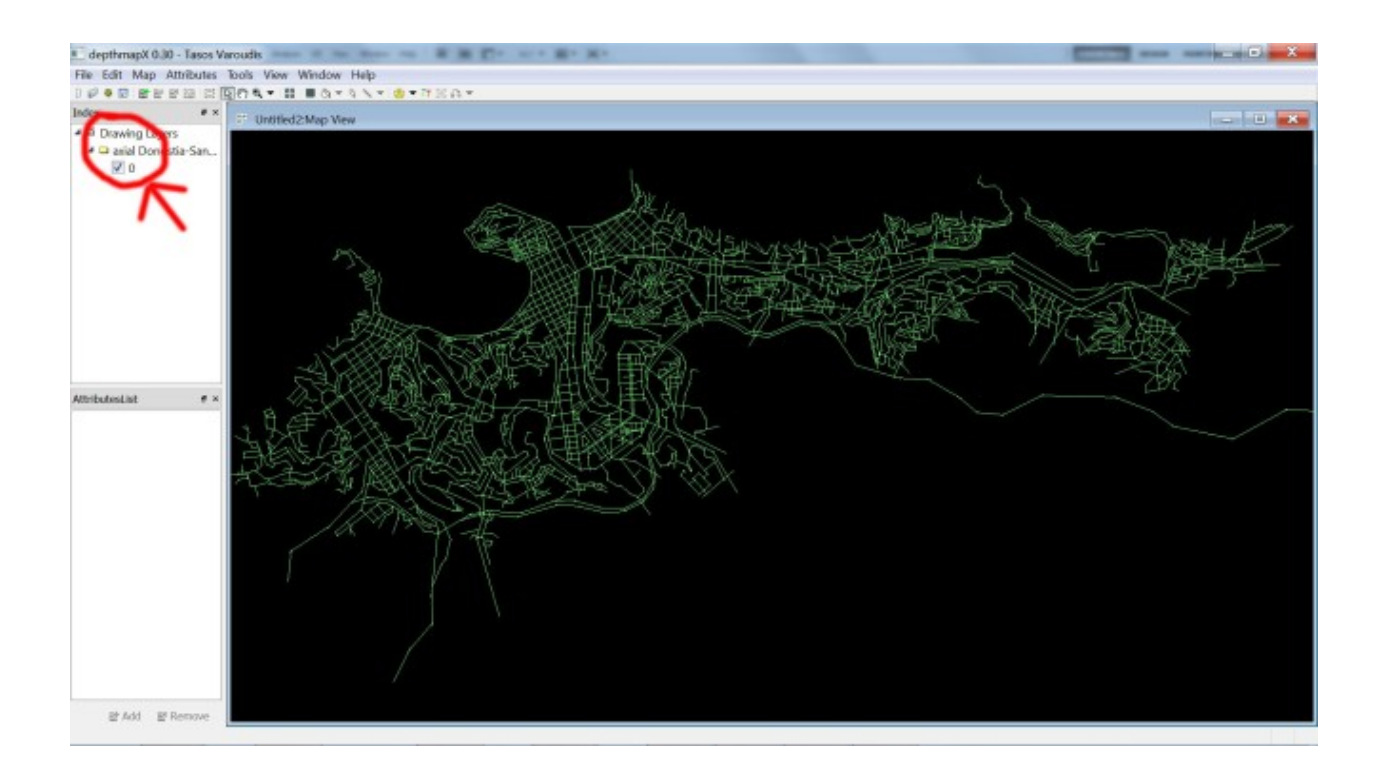

### 2.2. Visualizar

Tu archivo de dibujo se mostrará en la ventana grande de la derecha.

En el "Drawing Layers" de la izquierda aparecerá como disponible. Aquí puedes controlar que dibujo/mapa está disponible para trabajar clicando en la carpeta y en el icono del ojo.

### 2.3. Zoom y Panorámica

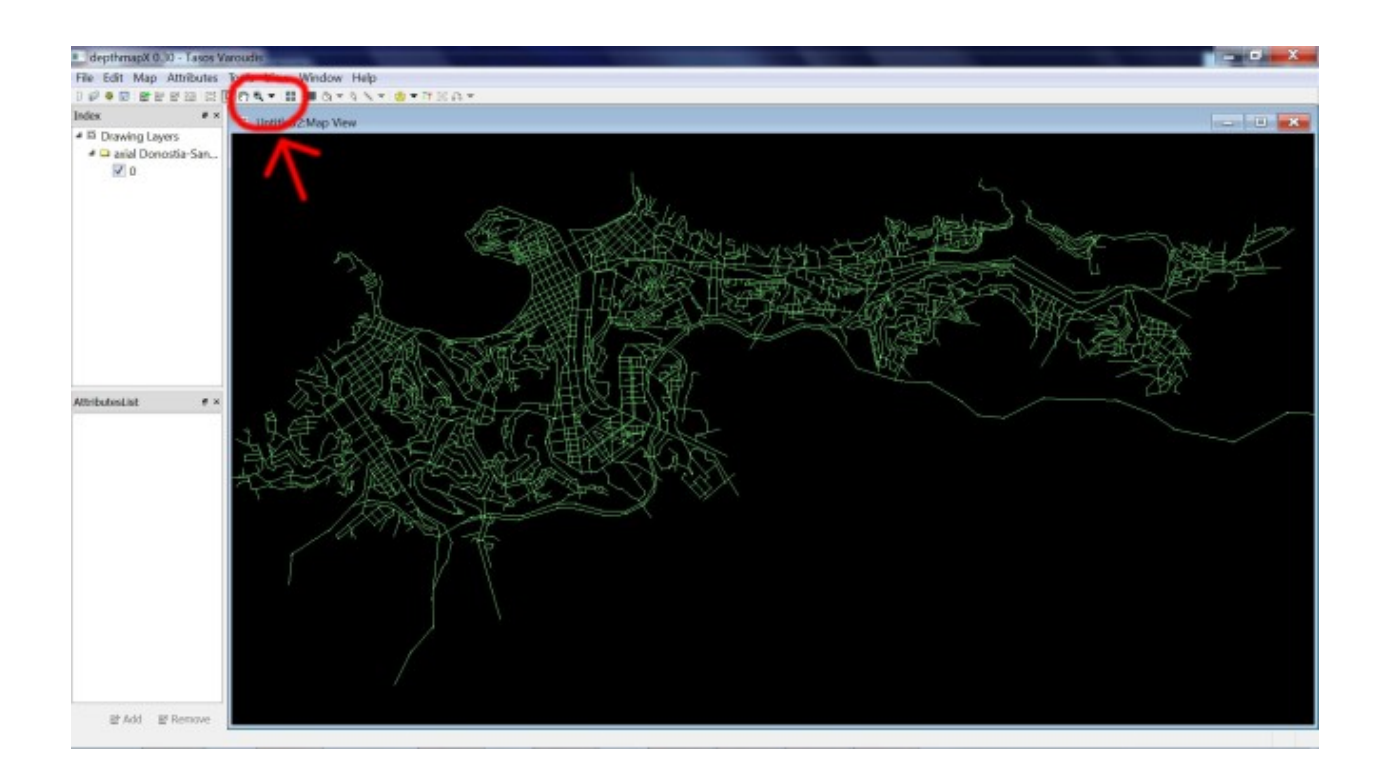

Para el ZOOM, selecciona el botón ♥▼ y elige la acción que desees. No me voy a extender mucho en esto, es el típico zoom.

Puedes CENTRAR el dibujo clicando en el botón 🖑

Para hacer una PANORÁMICA selecciona el botón y arrastra el dibujo a la posición deseada.

## 2.4. Guardar los archivos Depthmap

Como casi siempre: desde el menú FILE /SAVE AS... elige la carpeta donde quieres guardar tu archivo, nómbralo y clica OK.

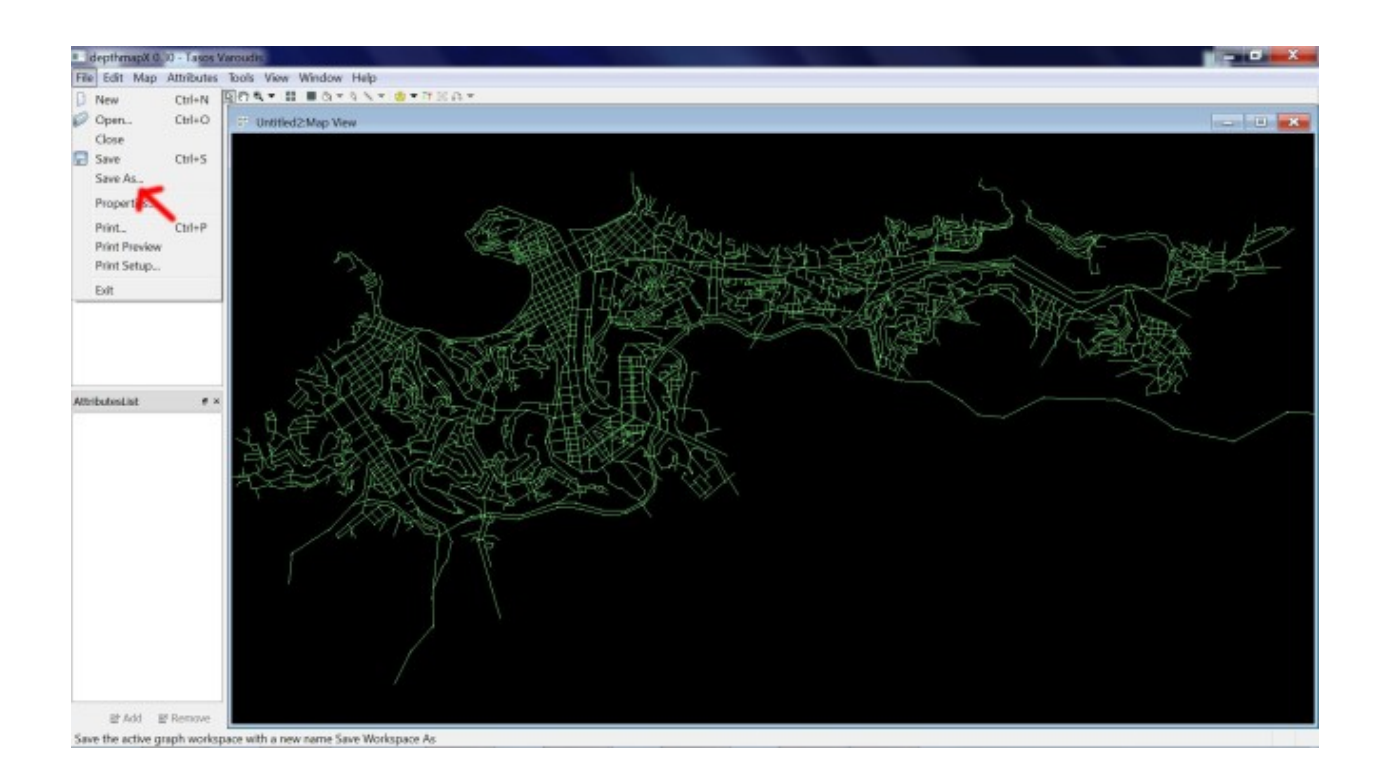

# 3. Análisis del Mapa Axial3.1. Convertir el .dxf en un Mapa Axial

En el paso anterior ya habíamos importado el archivo de .dxf.

Para convertirlo en un mapa axial, vete al menú MAP/CONVERT DRAWING MAP.

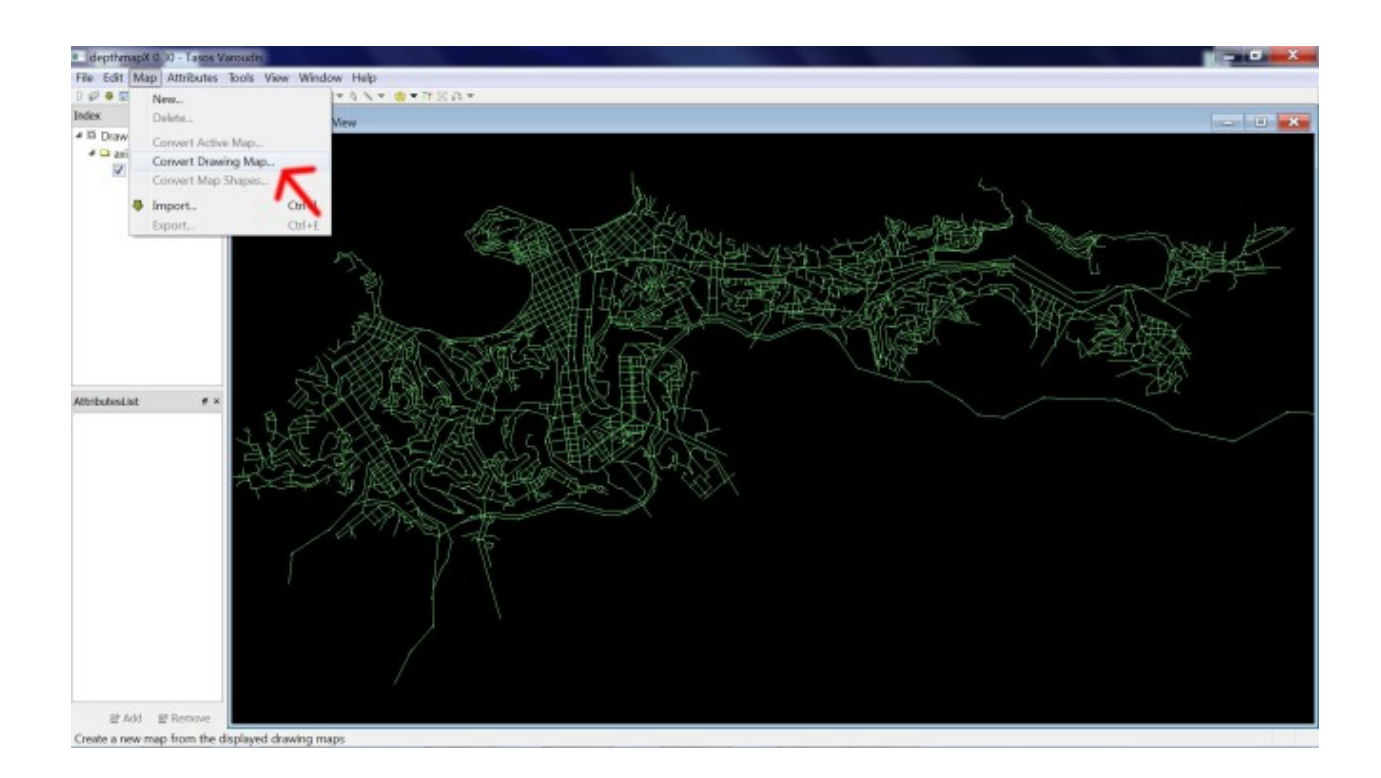

#### Elige AXIAL MAP.

| depthmapX 0.30 - Tasos Va                                                                                                    | (aroudio                                                                                                    | - • × |
|----------------------------------------------------------------------------------------------------|----------------------------------------------------------------------------------------------------|-------|
| File Edit Map Attributes                                                                                                    | loois View Window Help                                                                                                    |       |
|                                                                                                    | 圓台灣★ 韓 ■四十年後天 ◎十百回日十                                                                                                    |       |
| Index # ×                                                                                                    | T Untilled2Map View                                                                                                    |       |
| <ul> <li>A Dowleg Layers</li> <li>Chain Donostia-San</li> <li>D</li> <li>AttributesList</li> <li># x</li> <li>Bit Add</li> <li>El Remove</li> </ul> | Create New Max<br>Create New Max<br>Desking Layers: All Displayed<br>New Nap Type<br>Data New<br>Data New<br>Convex Nap<br>Convex Nap<br>Conve |       |

Quizás quieras cambiarle el nombre o aceptar el que viene por defecto. Clica en OK.

Comprueba que el nuevo mapa axial está en la lista del panel de arriba a la izquierda que antes hemos comentado.

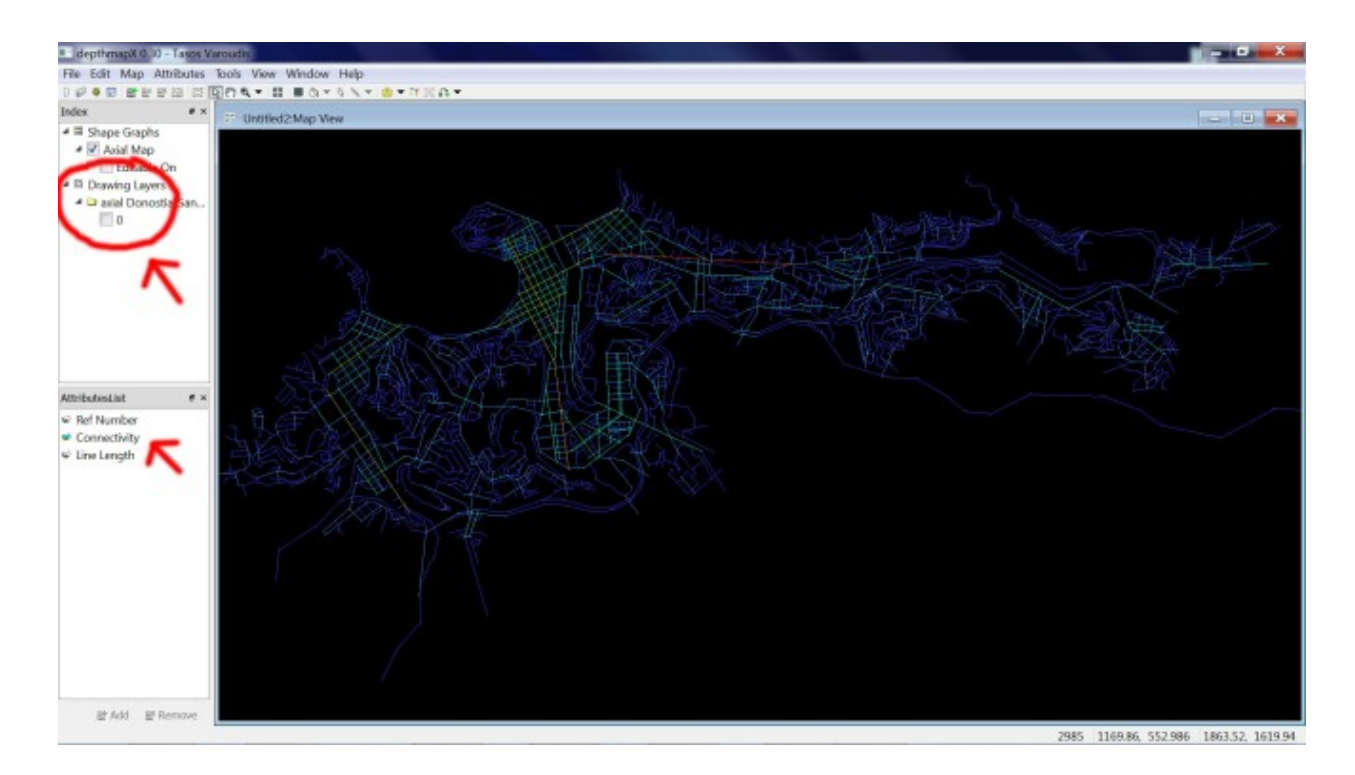

Tu nuevo mapa axial ya te aparecerá con la variable conectividad (connectivity). Ahora sí que es un gráfico que podemos analizar.

### 3.2. Unir / Desunir axiales

Antes de ejecutar el análisis del mapa quizás necesites hacerle algunas correcciones o ajustes al gráfico.

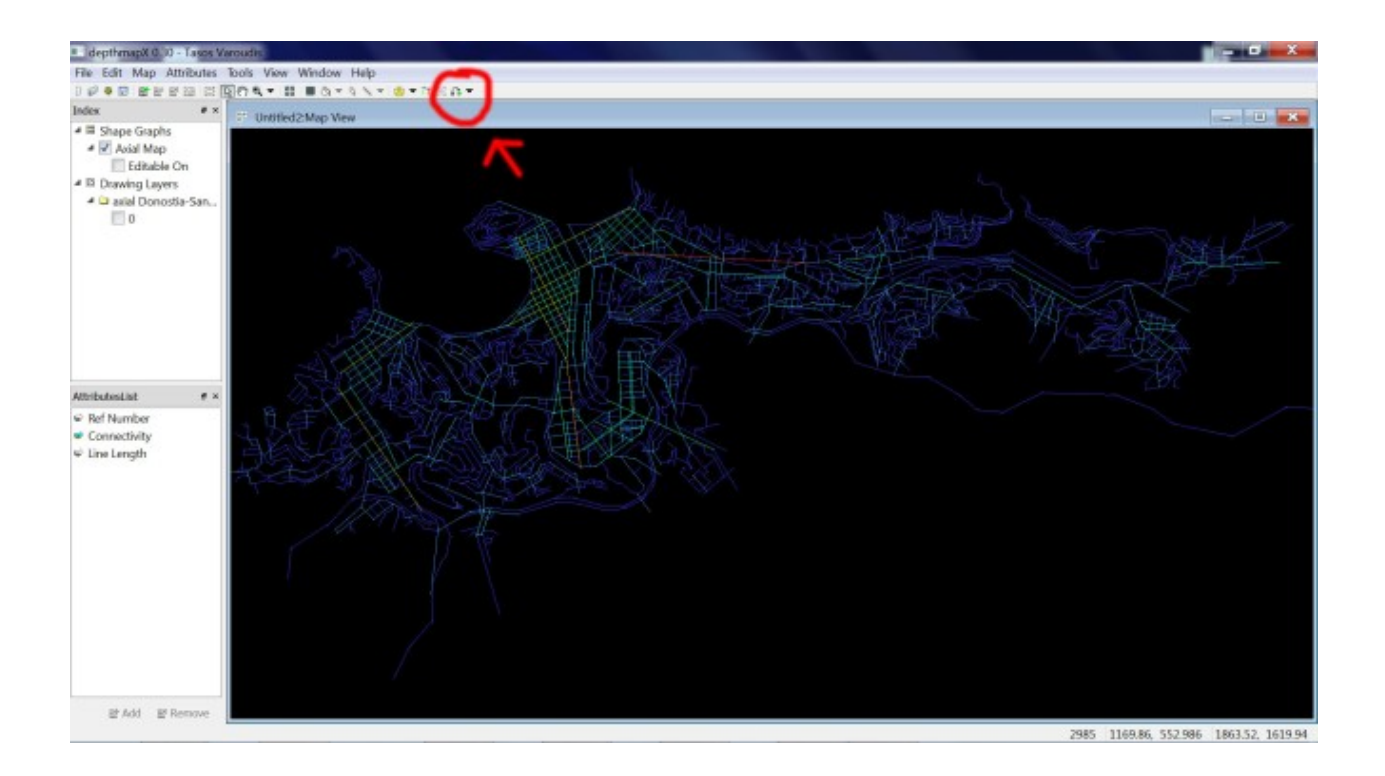

Puedes usar el icono para unir dos líneas. O usar el icono para desunirlas (por ejemplo si una autopista no se cruza con una carretera terciaria que le cruza en planta).

También tendrás que asegurarte de que no hay líneas aisladas (o grupos de líneas) antes de ejecutar el análisis.

### 3.3. Ejecutar el análisis del mapa axial

Cuando estés seguro de que el mapa está bien ejecuta el análisis.

Para ello vete a **TOOLS / "Axial/Convex/Pesh" / Run Graph Analysis…** con el radio y las variables que desees analizar.

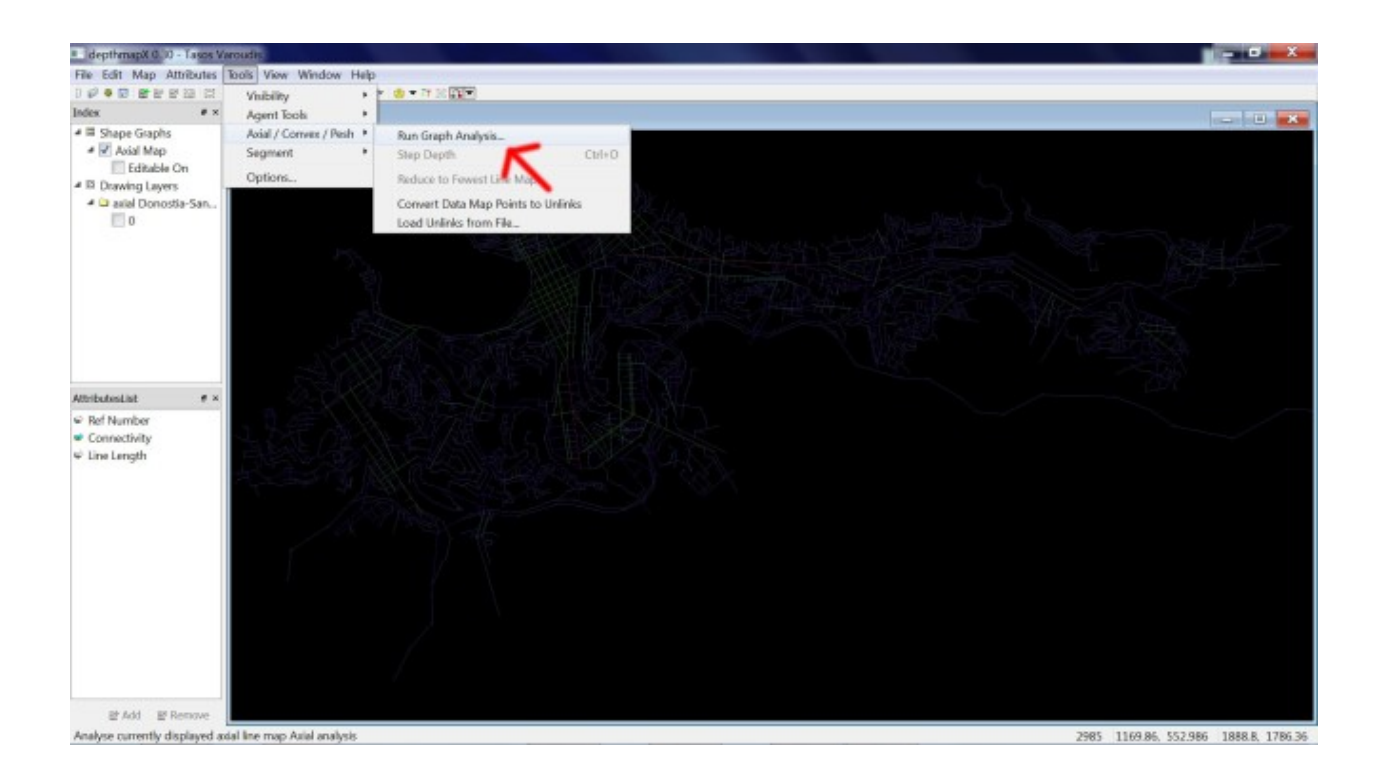

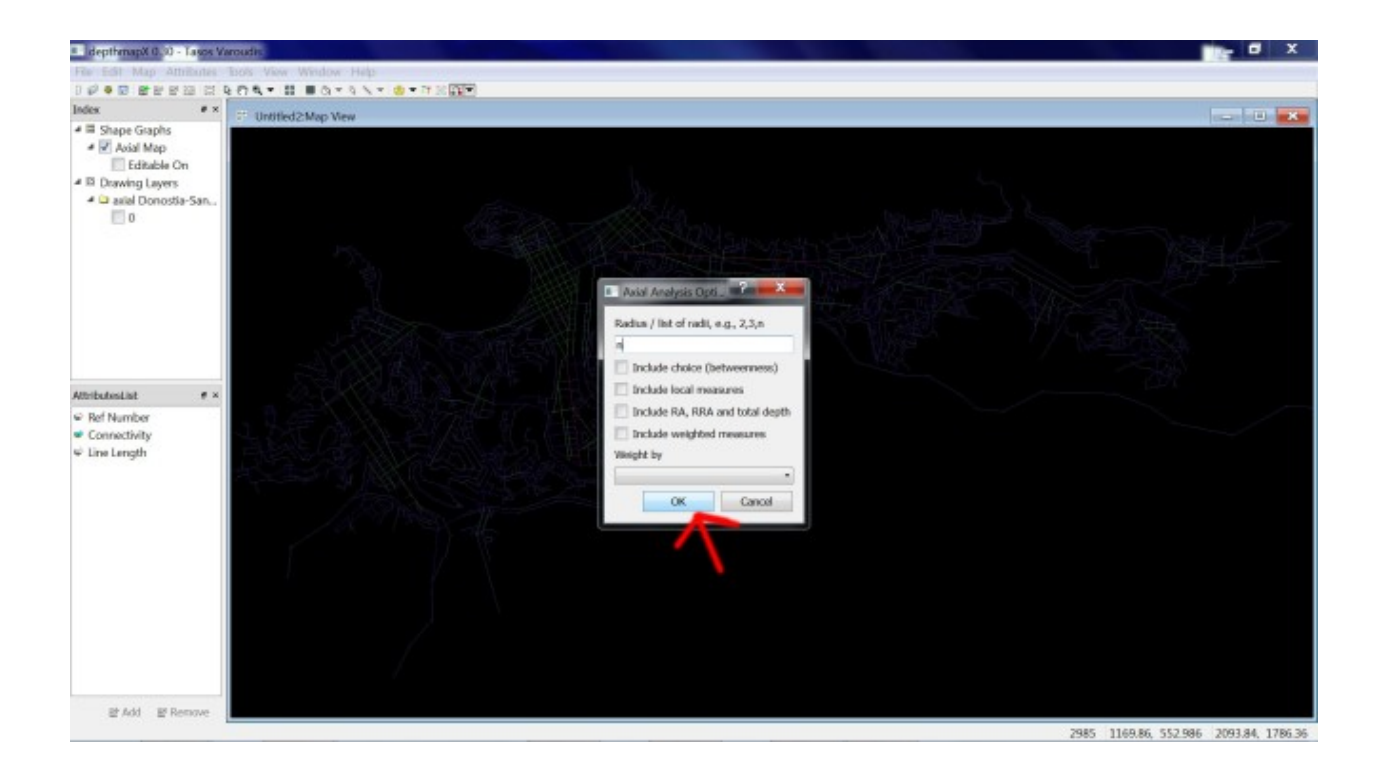

Según la capacidad de tu ordenador y el número de líneas tardará más o menos tiempo en analizarlo.

Fíjate que las variables que has pedido analizar, con su respectivo radio, aparecerán en la lista de atributos del panel de la izquierda abajo. Puedes elegir la que te muestre la que te interese.

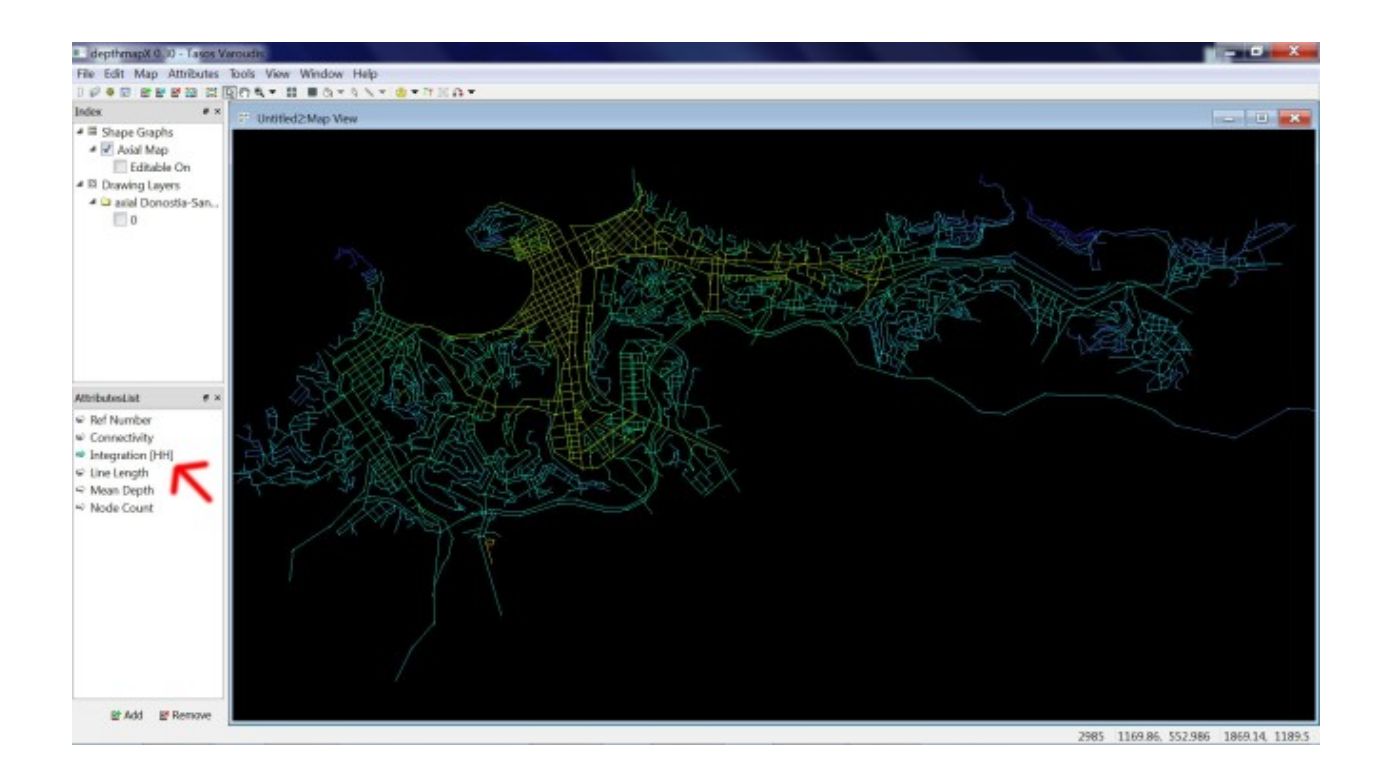

IMPORTANTE: Guarda ese archivo que lo usaremos para el Análisis de Segmentos.

## 4. Gestión / Análisis / Exportación de datos

### 4.1. Mapa, tablas y gráficos de dispersión

Los mapas y las tablas son diferentes formas de representar los mismos datos.

Elige el menú WINDOW para elegir los elementos que quieras ver (tabla, mapas, o gráficos de dispersión).

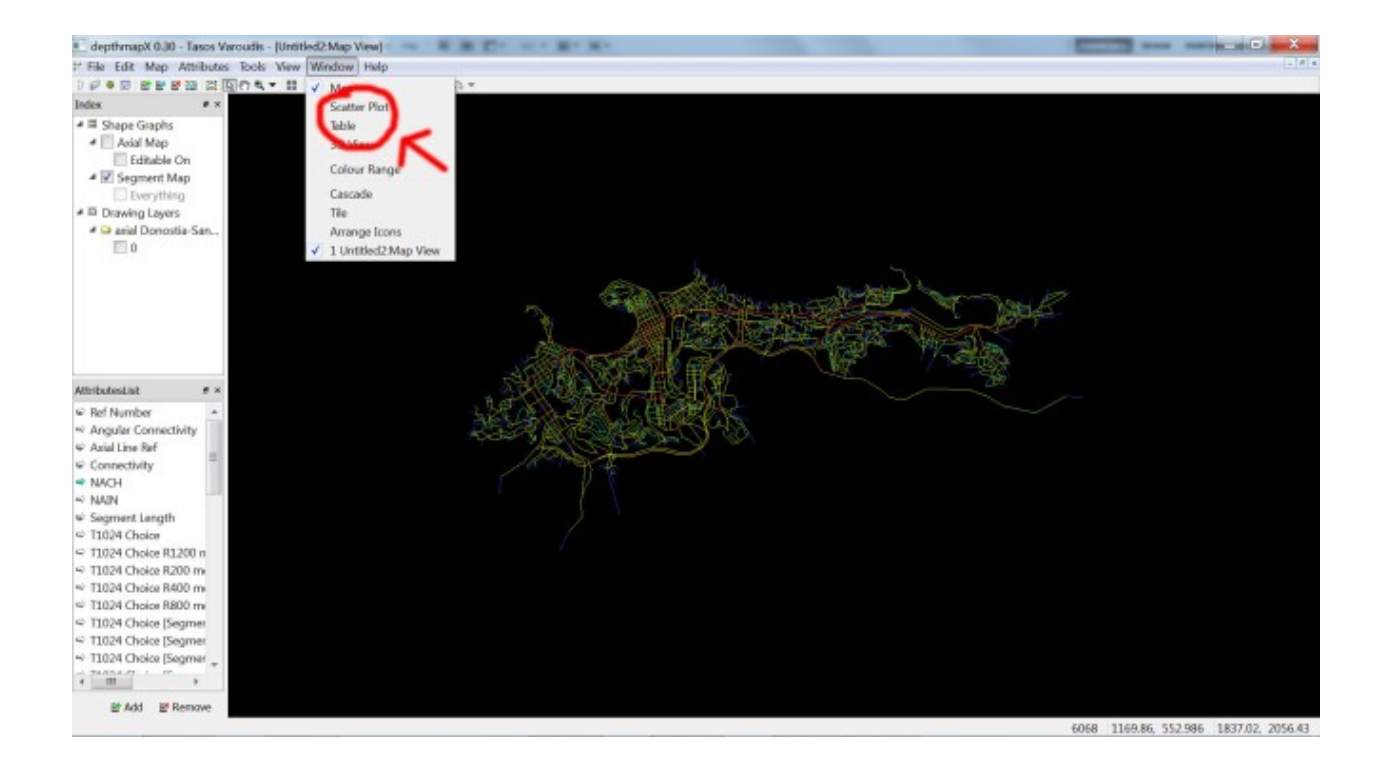

Desde el menú WINDOW / TILE para verlos todos a la vez.

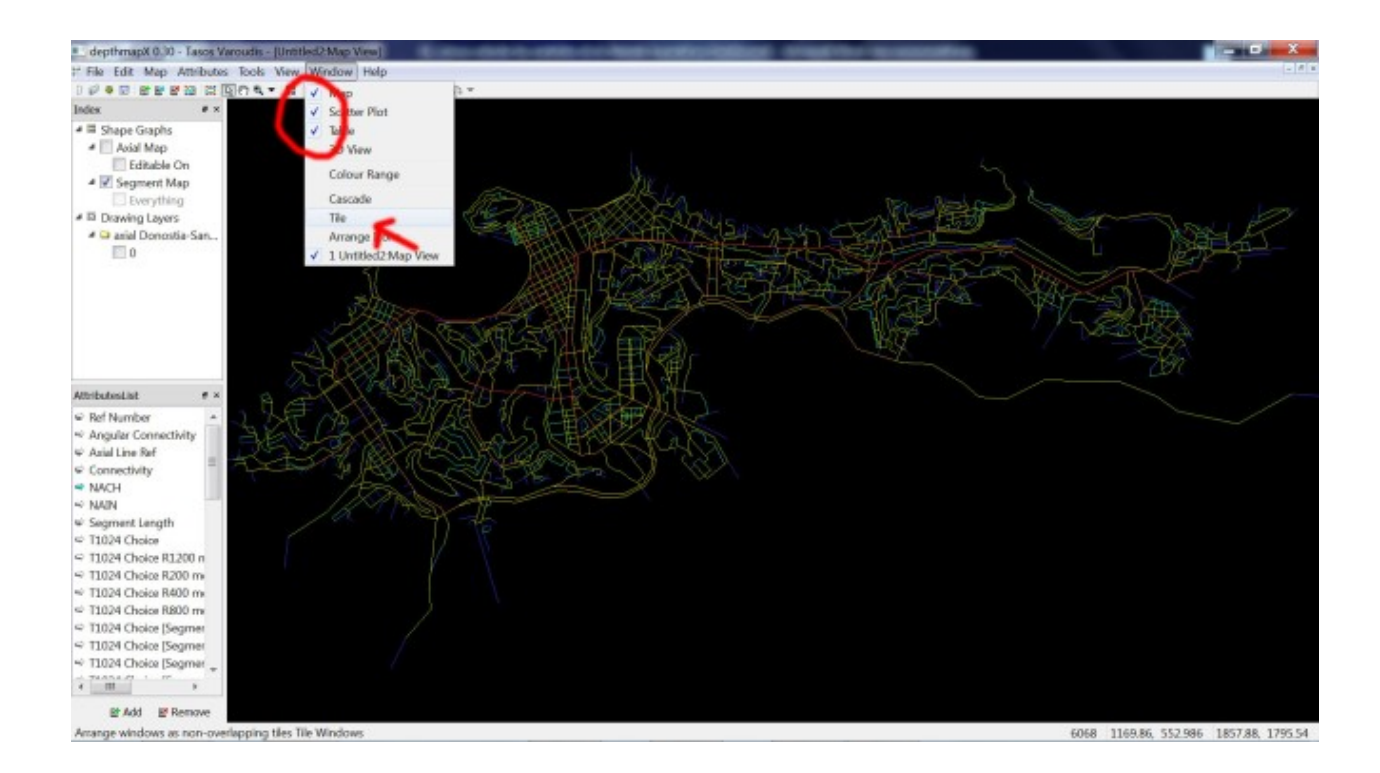

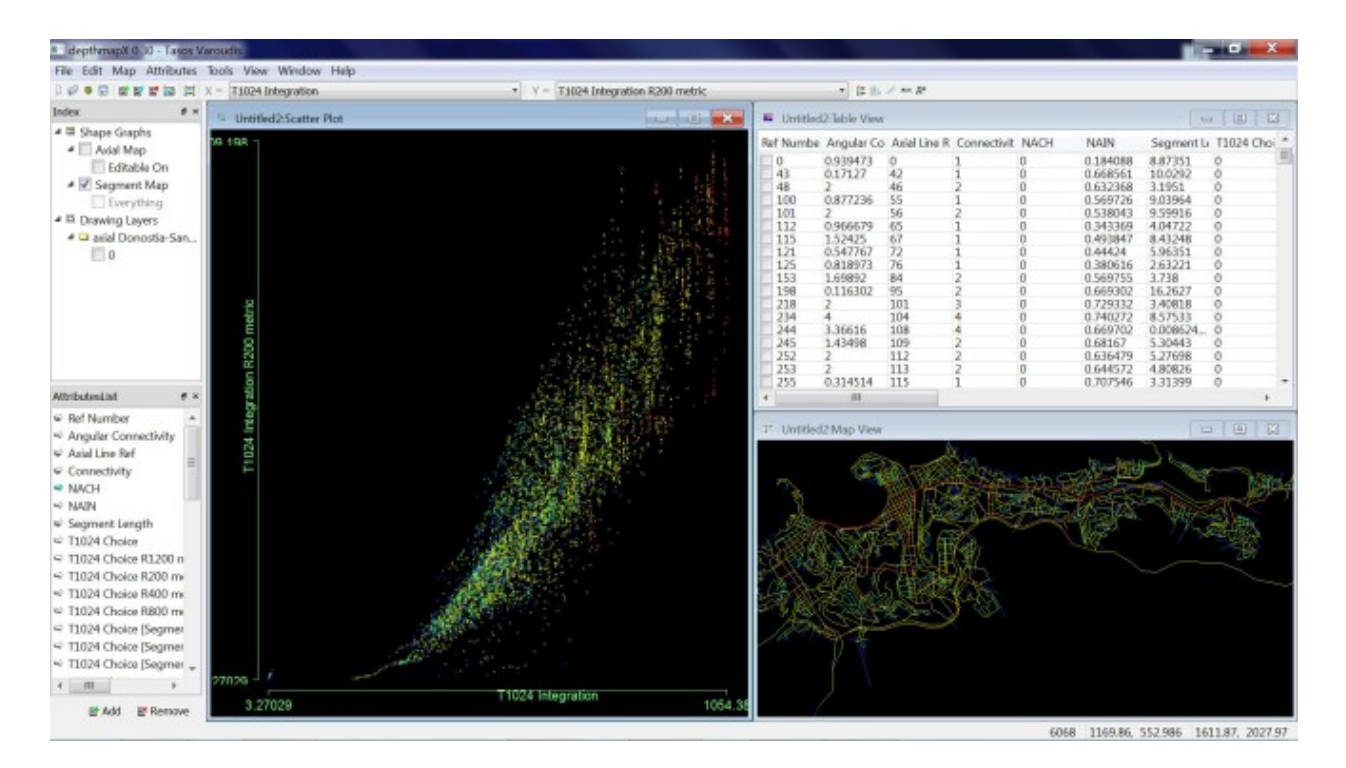

En el menú WINDOW también tendrás acceso a COLOUR RANGE. Te ayudará a ajustar el rango de colores de los atributos desplegados.

### 4.2. Exportar mapas

Puedes imprimir directamente desde Depthmap.

Depthmap puede exportar los documentos en .eps y .svg.

Edit/ Export screen (.eps o .svg.)

| san map sumai       | 1000   | AWA ALLOOM          | map            |            |         |          |                         |                          |                                      |                         |
|---------------------|--------|---------------------|----------------|------------|---------|----------|-------------------------|--------------------------|--------------------------------------|-------------------------|
| Undo                | Ctrl+Z | Construction of the | 2004           |            | _       |          |                         | The second second second | T                                    |                         |
| -                   |        | Utled2:Table View   |                |            |         |          |                         | - 8 💌                    | Untitled2 Scatter Plot               |                         |
| Copy Screen         | Ctrl+C | mbe Annula          | Co. Avial Line | R Connecti | AL NACH | NAIN     | Segment Le T1024 Choi * |                          | 54781 T                              |                         |
| Export Screen       |        | 0.0304              | 2 0            | -          | 0       | 0 104098 | 0.07353                 |                          |                                      |                         |
|                     |        | 0.1212              | 47             | 1          | 0       | 0.184088 | 10/0292                 | 0                        |                                      |                         |
| On                  | Del    | 2                   | 46             | 2          | 0       | 0.632368 | 3.1951                  | 0                        |                                      |                         |
| Charles O           | 1      | 0.8772              | 6 55           | 1          | 0       | 0.569726 | 9.03964                 | 0                        |                                      |                         |
| Select by Query     | CIN Q  | 2                   | 56             | 2          | 0       | 0.538043 | 9.59916                 | 0                        |                                      |                         |
| Selection to Lay    | ec. 1  | 0.9666              | 9 65           | 1          | 0       | 0.343369 | 4.04722                 | 0                        | -                                    |                         |
| and Douting an      |        | 1.5242              | 67             | 1          | 0       | 0.493847 | 8.43248                 | 0                        | - D                                  |                         |
| 0                   | 12     | 1 0.5477            | 7 72           | 1          | 0       | 0.44424  | 5.96351                 | 0                        | 2                                    |                         |
|                     | 12     | 5 0.8189            | 3 76           | 1          | 0       | 0.380616 | 2.63221                 | 0                        |                                      |                         |
|                     | 15     | 5 1.6989            | 84             | 2          | 0       | 0.569755 | 3.738                   | 0                        |                                      |                         |
|                     | 19     | B 0.1163            | 2 95           | 1          | 0       | 0.669302 | 16.2627                 | 0                        |                                      |                         |
|                     | 21     | 8 2                 | 101            | 3          | 0       | 0.729332 | 3.40818                 | 0                        |                                      |                         |
|                     | 23     | 4 3 34414           | 108            | 4          | 0       | 0.740272 | 8.57533                 | 0                        |                                      |                         |
|                     | 5      | 5 1.4340            | 100            |            | 0       | 0.669762 | 5 30443                 | 0                        |                                      |                         |
|                     |        | 2 2                 | 112            | 5          | 0       | 0.636470 | 5 22608                 | 0                        |                                      |                         |
|                     | 23     | 3 2                 | 113            | 2          | 0       | 0.644572 | 4 83826                 | 0                        |                                      |                         |
|                     | - 23   | 5 0 3145            | 4 115          | 1          | 0       | 0.707546 | 3 31 399                | 0                        | 0 - 1                                |                         |
| wellight we         | × 23   | 7 1,2285            | 117            | 1          | 0       | 0.580357 | 2,75279                 | 0                        |                                      | NACH                    |
|                     | 20     | 5 2                 | 119            | 3          | 0       | 0.614781 | 4.72072                 | 0                        | v .                                  |                         |
| Number              | * 20   | 6 2.                | 119            | 3          | 0       | 0.615005 | 1.7759                  | 0                        | Charles and the second second second |                         |
| ular Connectivity   | 28     | 1 2                 | 124            | 2          | 0       | 0.614913 | 3.32053                 | 0                        | P Untitled2:Map View                 |                         |
| I in Ref            | 31     | 0 2                 | 138            | 2          | 0       | 0.513007 | 8.91892                 | 0                        | 1988 H 191 1998 19                   | HS4-7 NAL LALE A        |
| Lane par            | 31     | 3 2                 | 140            | 2          | 0       | 0.597B05 | 15.8875                 | 0                        | WERREN TIMES A                       | LES PEPERS (1/2) _ TUAS |
| nectivity           | 32     | 6 3.0249            | 149            | 3          | 0       | 0.382423 | 18.5719                 | 0                        |                                      | A CONTRACT OF           |
| н                   | 33     | 8 2.0016            | 151            | 2          | 0       | 0.358936 | 7.36875                 | 0                        |                                      | Store A MICH            |
| N                   | ~ 물장   | 0.8587              | 1 153          | 2          | 0       | 0.382045 | 14.2382                 | 0                        |                                      | 10395                   |
| disease i secondo   | 24     | 0.2204              | 4 150          | -          | 0       | 0.403630 | 2.01.607                | 0                        |                                      | LARX                    |
| ment bengin         | 24     | 4 11104             | 167            | 2          | 0       | 0.475092 | 125556                  | 0                        |                                      |                         |
| 24 Choice           | 34     | 1 0 4502            | 163            | 1          | 0       | 0.429325 | 5.03019                 | 0                        |                                      |                         |
| 24 Choice R1200 n   | 1 2    | 0 0.5872            | 166            | 1          | Ő.      | 0.409823 | 6.46473                 | 0                        | STANK SET WH-                        |                         |
| 24 Choice 8200 m    | 35     | 1 0.6182            | 9 167          | 2          | 0       | 0.505563 | 7.86431                 | Ŭ.                       | VIL ZEZISI                           |                         |
| of Charles Dated in | 35     | 3 2                 | 168            | 2          | 0       | 0.525739 | 13,8334                 | 0                        | 一日本教世界                               |                         |
| of Choice Medi0 mil | 35     | 8 0.5707            | 8 171          | 1          | 0       | 0.480375 | 7.51535                 | 0                        | LS EBX DAV                           |                         |
| 24 Choice R800 ms   | 38     | 3 0.6181            | 2 183          | 1          | 0       | 0.379726 | 2.63861                 | 0                        | PZZ SEINES KAN                       |                         |
| 24 Choice [Segmer   | 40     | 0 0.8035            | 7 191          | 1          | 0       | 0.341792 | 6.67574                 | 0                        | Delesson March                       |                         |
| M Choice Keamer     | E 40   | 6 2                 | 194            | 3          | 0       | 0.45399  | 10.1185                 | 0                        | THE SERVICE                          |                         |
| ca choice [Sedunei  | 40     | 16 2                | 195            | 3          | 0       | 0.455589 | 7.71993                 | 0                        | a for the                            |                         |
| 24 Choice [Segmer   | + 41   | 4 0.4137            | 2 199          | 1          | 0       | 0.416224 | 5.37204                 | 0                        |                                      |                         |
| F                   |        |                     |                |            |         |          |                         |                          |                                      |                         |
|                     |        |                     |                |            |         |          |                         | -                        |                                      |                         |

También puedes hacer un pantallazo y llevártelo a cualquier programa de edición de texto e imágenes. Para hacer pantallazo "Ctrl» + Impr Pant".

### 4.3. Exportar tablas y gráficos

Depthmap te da tres opciones para exportar las tablas:

1) Tablas y mapas asociados. Esto para los GIS.

2) Solo tablas para los análisis estadísticos (Excel, EPSS, JMP).

3) El gráfico (con bordes y vértices) para Pajek.

Del menú MAP/ EXPORT, elige el tipo de archivo y el nombre que le daremos.

.txt  $\rightarrow$  luego abrir desde excell u hoja de cálculo.

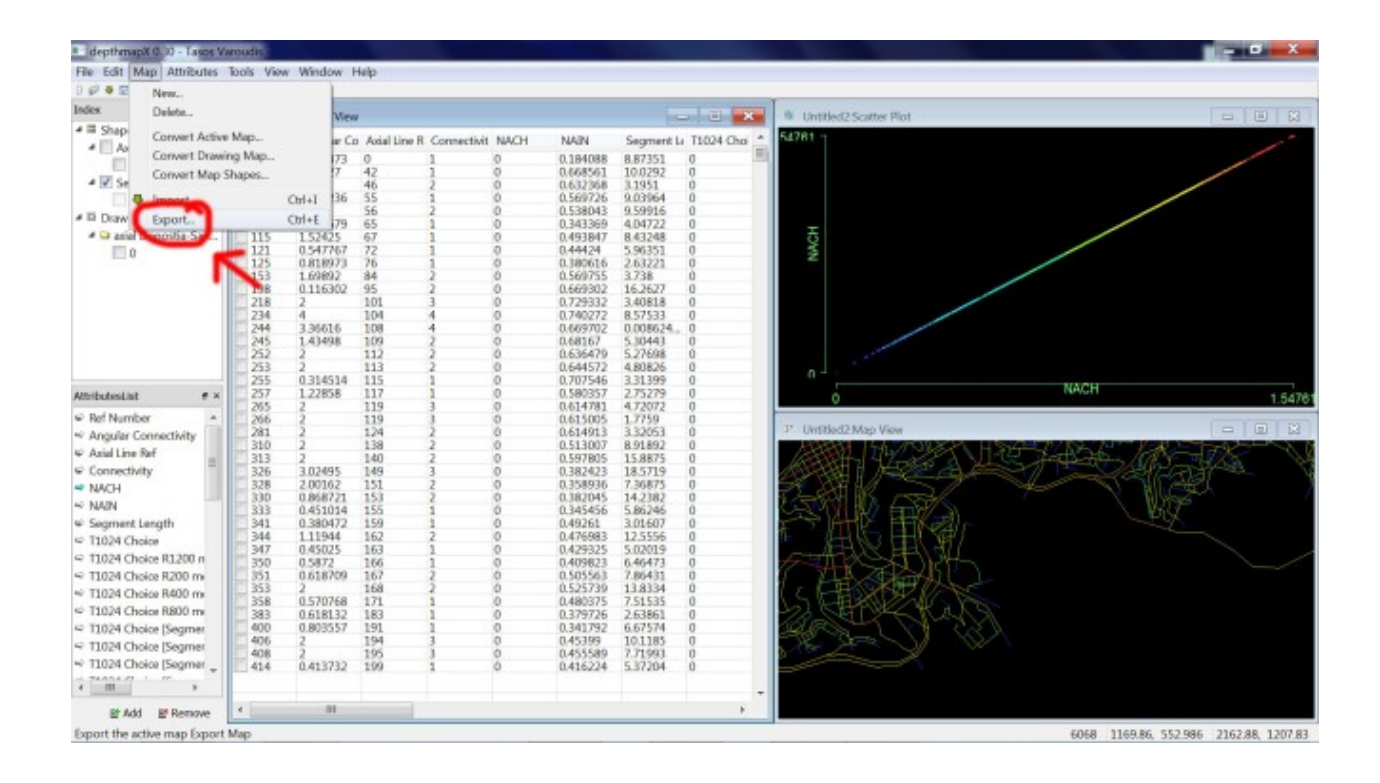

Y así termina el tutorial.

¡Muchas gracias por estar ahí!

Espero que te haya sido útil.

¡Nos vemos!

Itziar Navarro